## Cómo usar las plantillas

Esta sección contiene listas de control, formularios y tableros básicos y listos para imprimir para la recompilacipon de datos y que promueven la participación comunitaria. Puede agregar digitalmente mapas de base de su sitio donde sea necesario o simplemente dibujarlos a mano una vez que estén impresos. Consulte la sección B3 para ver ejemplos de cómo se verían los formularios una vez completados.

Si prefiere trabajar con recursos digitales o personalizar los formularios proporcionados, también ofrecemos una versión digital. Utilice el archivo editable a continuación y siga las instrucciones para preparar sus propios formularios a partir de nuestras plantillas.

## 1. Acceda al archivo editable

Haga clic en el botón a continuación para acceder a las hojas de cálculo en línea donde encontrará:

- → Una pestaña para cada uno de los formularios proporcionados.
- → Una biblioteca de referencia de usuarios de la calle y los íconos correspondientes que podrá copiar y pegar en sus nuevos formularios. Estas son solo sugerencias; también puede crear sus propios íconos.
- → Ejemplos de tablas de procesamiento de datos para el recuento de peatones y velocidades vehiculares, como las que se muestran en las páginas 64 a 67.

Formularios de recopilación de indicadores

## 2. Cree su propia copia

Empiece por hacer una copia del archivo en su propia unidad para poder trabajar libremente:

- → En el menú, haga clic en Archivo y luego en Hacer una copia.
- → Escriba un nombre y elija dónde guardarlo.
- → Si desea copiar los comentarios, haga clic en **Copiar comentarios y sugerencias**.
- → Haga clic en Aceptar.

Si prefiere trabajar sin conexión, siga los pasos siguientes:

- → En el menú, haga clic en Archivo y luego en Descargar.
- → Elija un tipo de archivo (los archivos .xlsx o .ods son editables).
- → El archivo se descargará en su computadora.

## 3. Modifíquelo según sea necesario

Realice todos los cambios que desee en los textos e imágenes de los formularios:

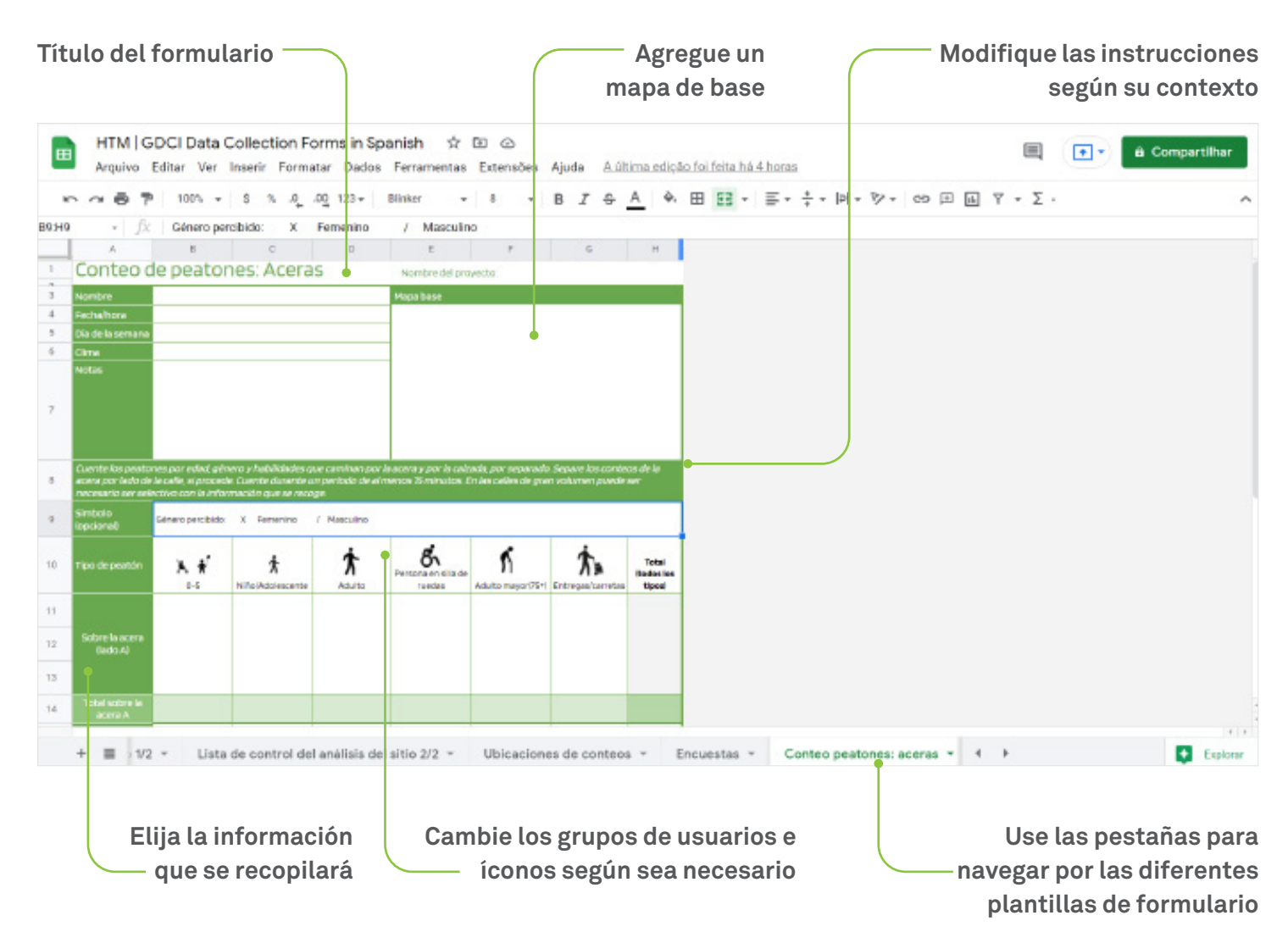

## 4. Imprima sus formularios

Una vez que haya terminado de modificarlos, exporte los archivos PDF e imprima los formularios:

- → En el menú, haga clic en el ícono de la impresora 🖶 o vaya a Menú > Imprimir.
- → El archivo ya está configurado para imprimir en formato «carta».
- → Haga clic en Siguiente:
  - → Si está utilizando Chrome, haga clic en Imprimir en la ventana que aparezca. Puede optar por imprimirlo directamente desde allí o guardarlo antes en formato PDF.
  - → Si está utilizando Firefox o Safari, se descargará automáticamente un archivo PDF. En su visor de PDF, vaya a Archivo y luego a Imprimir.

## Lista de control del encuestador

Cuando se prepare para ir al sitio, considere cuál de los siguientes materiales puediera necesitar.

### EQUIPO DE SEGURIDAD Y ORIENTACIÓN

- Chalecos de seguridad reflectantes/uniforme, camisetas identificables
- Teléfono móvil / cargador
- El número de teléfono móvil del coordinador
- Una copia del mapa y horario del encuestador
- Equipos de Protección personal (chalecos reflectantes, cascos, según sea necesario)
- º Una carta/oficio del líder del proyecto explicando las tareas de recogida de datos del encuestador

#### HERRAMIENTAS DE MEDICIÓN

- Temporizador (puede ser una aplicación descargada en el teléfono móvil)
- Radares de velocidad
- O Cinta métrica láser
- Contadores
- Portapapeles
- Muchos formularios impresos, o formularios digitales descargados
- Utensilios de escritura (un bolígrafo)
- Carteles / folletos impresos y un plan preaprobado para su colocación en edificios, postes o muros cercanos
- Adhesivos para la vinculación con la comunidad con los carteles de percepción

#### HERRAMIENTAS PARA LA DOCUMENTACIÓN

- Cámaras (cámara DSLR teléfono móvil)
- Cámara de vídeo Timelapse
- Cámara de dron (con el permiso impreso,si procede)
- º Cualquier otro permiso impreso que sea necesario para acceder a las terrazas de los edificios cercanos al sitio
- Formularios de consentimiento de fotografía infantil/general, si procede

#### **OTRAS RECOMENDACIONES**

- o Ropa cómoda y una bolsa o mochila
- Protector solar y/o un sombrero para protección solar
- O Un impermeable para protegerse de la lluvia
- Identificación
- Agua y snacks

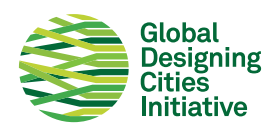

Cuando estés preparando a tu equipo para ir al sitio, considera preparar lo siguiente:

### **ORIENTAR AL EQUIPO EN EL SITIO**

- o ¿Dónde está la tienda más cercana conveniente para comprar agua y snacks?
- o ¿Dónde está el centro médico más cercano?
- ¿Dónde está la ferretería más cercana para conseguir materiales como cinta adhesiva
  - o chalecos de seguridad adicionales?
- ¿Dónde está la imprenta más cercana?

COPIAS ADICIONALES DE LOS PRINCIPALES INSTRUMENTOS Y MATERIALES DE TOPOGRAFÍA

- Herramientas adicionales: cronómetros, radares de velocidad, cintas métricas láser, contadores, portapapeles, etc.
- Muchos formularios impresos adicionales
- Un USB con todos los formularios y permisos
- Utensilios de escritura adicionales

#### PREPARACIÓN PARA EMERGENCIAS

- Un kit medicinal de emergencia
- Botellas de agua adicionales
- o Números de teléfono de emergencia locales

INFORMACIÓN DE CONTACTO DE LOS ENCUESTADORES QUE LE ACOMPAÑAN EN EL SITIO:

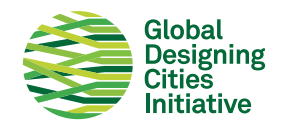

| Análisis del sitio                                                  | Nombre del proyecto:                                                                                                    |
|---------------------------------------------------------------------|----------------------------------------------------------------------------------------------------|
| Nombre                                                              | Leyenda                                                                                                    |
| Fecha/hora Día de la semana Notas                                   | IIIIII Cruces peatonales       o       Señalización       T       Parada de taxis         IIIII Cruces peatonales       in Årbol       in Estacionamiento en la calle         IIII Refugios peatonales       +‡+ Årea verde       in Estacionamiento ilegal         IIII Rampas o accesos       in Zonas de sombra       c       Zonas de carga         IIII Pavimento táctil       → Estacionamiento bicis       in Recolección o entrega         III Pavimento táctil       → Estacionamiento bicis       in Recolección o entrega         III Pavimento táctil       → Estacionamiento bicis       in Recolección o entrega         III Pavimento táctil       → Estacionamiento bicis       in Entradas         III Asientos o banco       A Parada de autobús       in Entradas         III Asientos improvisados       A Marquesina de autobús       in Comedores al aire libre         R Recipientes para residuos       A Carril para autobús       in Reductores de velocidad         III Poste de luz       III Estación de metro       III Reductores de velocidad |
| Coloque un mapa base en el espacio de abajo y documente los el      | Poste de luz     Estación de metro     Reductores de velocidad                                                                                                    |
| varias copias de este formulario si es necesario y ajuste la escala | al nivel de detalle adecuado.<br>                                                                                                    |
|                                                                     |                                                                                                    |
|                                                                     |                                                                                                    |

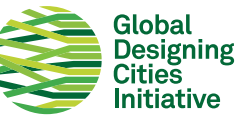

## Análisis del sitio: Sección + Planta

Nombre del proyecto:

| Nomb            | re             |          |          | _      |           |           |         |          | Notas    |          |          |          |          |        |        |           |        |         |        |  |
|-----------------|----------------|----------|----------|--------|-----------|-----------|---------|----------|----------|----------|----------|----------|----------|--------|--------|-----------|--------|---------|--------|--|
| Fecha           | /hora          |          |          |        |           |           |         |          |          |          |          |          |          |        |        |           |        |         |        |  |
| Día de          | la sem         | iana     |          |        |           |           |         |          | _        |          |          |          |          |        |        |           |        |         |        |  |
| Dibuja<br>cuerd | i debaj<br>as. | o la sec | cción tr | ansvei | sal de    | la calle. | Utiliza | las líni | eas de   | la cuad  | rícula p | oara es  | calar el | dibujo | y marc | car las i | dimens | iones ( | le las |  |
|                 |                |          |          |        |           |           |         |          |          |          |          |          |          |        |        |           |        |         |        |  |
|                 |                |          |          |        |           |           |         |          |          |          |          |          |          |        |        |           |        | -       | -      |  |
|                 |                |          |          |        |           |           |         |          |          |          |          |          |          |        |        |           |        |         |        |  |
|                 | -              |          |          |        |           |           | -       |          |          |          |          |          |          |        |        |           |        | -       |        |  |
|                 |                |          |          |        |           |           |         |          |          |          |          |          |          |        |        |           |        |         |        |  |
|                 |                |          |          |        |           |           |         |          |          |          |          |          |          |        |        |           |        |         |        |  |
| Dibuja          | una vi         | ista en  | planta   | debajo | ). Utiliz | a las lín | eas de  | cuadri   | ícula pa | ara alin | earlas   | con la s | iección  | de arr | iba.   |           |        |         |        |  |
|                 |                |          |          |        |           |           |         |          |          |          |          |          |          |        |        |           |        |         |        |  |
|                 |                |          |          |        |           |           |         |          |          |          |          |          |          |        |        |           |        |         |        |  |
|                 |                |          |          |        |           |           |         |          |          |          |          |          |          |        |        |           |        |         |        |  |
|                 |                |          |          |        |           |           |         |          |          |          |          |          |          |        |        |           |        |         |        |  |
|                 |                |          |          |        |           |           |         |          |          |          |          |          |          |        |        |           | 1      |         |        |  |
|                 |                |          |          |        |           |           |         |          |          |          |          |          |          |        |        |           |        |         |        |  |
|                 |                | 9<br>    |          |        |           |           |         | 1<br>    |          |          |          |          |          |        |        |           | -      |         |        |  |
|                 |                |          |          |        |           |           |         |          |          |          |          |          |          |        |        |           |        |         |        |  |
|                 |                |          |          |        |           |           |         |          |          |          |          |          |          |        |        |           |        |         |        |  |
| ÷               |                |          |          |        |           |           |         |          |          |          |          |          |          |        |        |           |        |         |        |  |
|                 |                |          |          |        |           |           |         |          |          |          |          |          |          |        |        |           |        |         |        |  |
|                 |                |          |          |        |           |           |         |          |          |          |          |          |          |        |        |           |        |         |        |  |
|                 |                |          |          |        |           |           |         |          |          |          |          |          |          |        |        |           |        |         |        |  |
|                 |                |          |          |        |           |           |         |          |          |          |          |          |          |        |        |           |        |         |        |  |
|                 |                |          |          |        |           |           |         |          |          |          |          |          |          |        |        |           |        |         |        |  |
|                 |                |          |          |        |           |           |         |          |          |          |          |          |          |        |        |           |        |         |        |  |
|                 | -              |          |          |        |           |           |         |          |          |          |          |          |          |        |        |           |        |         |        |  |
| ÷               |                |          |          |        |           |           |         |          |          |          |          |          |          |        |        |           |        |         |        |  |
|                 |                |          |          |        |           |           |         |          |          |          |          |          |          |        |        |           |        |         |        |  |

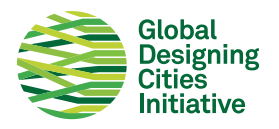

## Lista de control del análisis del sitio 1/2

Realice una inspección y mapee los detalles del sitio, de línea de edificación a línea de edificación, incluidos los patios delanteros privados, las zonas de descanso privadas (por ejemplo, las terrazas de los cafés), las aceras públicas, las plazas públicas y la calzada.

Esta lista de control sirve de apoyo al formulario de "Análisis del sitio" de GDCI: recomendamos utilizarlos conjuntamente. Tenga en cuenta que esta lista no es exhaustiva y que quienes realicen las visitas al lugar deben añadir otros aspectos que consideren relevantes.

### ACERA

- Presencia o no de acera
- Dimensiones de la acera y del camino libre (en diferentes puntos clave)
- Obstrucciones del camino libre
- Condiciones de la superficie (por ejemplo: baches, pavimento agrietado, etc.)
- Cortes de acera y rampas accesibles, o problemas claros de accesibilidad
- Zonas de sombra
- Fosas de árboles y plantaciones
- Mobiliario urbano (asientos públicos/privados, etc.)
- Servicios públicos (postes de luz, postes de electricidad, bocas contraincendio, etc.)

• Señalización

#### CALZADA

- Número de carriles de circulación
- Ancho de carriles de circulación
- Dimensiones de parterres centrales (si existen)
- Cruces peatonales (posición, anchura, longitud y distancias entre ellos)
- Cruces peatonales (estado de la pintura, si evidentemente falta alguno)
- Dimensiones de las islas de refugio (si existen)
- Elementos para calmar el tráfico (Rompe velocidades, tipos)
- Condiciones de la señalización horizontal
- Condiciones del asfalto
- Puentes peatonales
- Canales de drenaje y sumideros
- Zonas subutilizadas (si existen)

#### PARQUEOS

- Regulados o no regulados
- Espacios designados o aleatorios
- Parqueos ilegales
- Vehículos parqueados bloqueando el camino libre de la acera

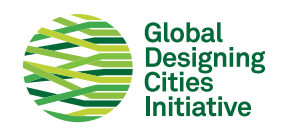

### **USO DEL SUELO**

- Edificios adyacentes (límites de propiedad, retranqueo, uso de suelo, accesos, etc.)
- Uses adyacentes (identifique escuelas, lugares de culto, centros comerciales, fachadas en blanco, residencias, etc.)
- Zonas de actividad (parque infantil, parque de patinaje, zona de asientos para restaurantes, etc.)
- Parques y zonas verdes
- o Ingresos al metro, subterráneo, a los puentes peatonales, a los destinos clave a pie, etc.
- Vías de acceso y estacionamientos

#### SEÑALIZACIÓN

- o Señalizado o no señalizado
- Fases y tiempos de semaforización
- Cualquier señal de peatones dedicada
- ¿Los peatones tienen un verde despejado para cruzar sin que haya tráfico girando en todos los accesos?

#### PEATONES

- Líneas de deso
- o ¿Hay muchos niños / escuela, etc. cerca?
- ¿La gente camina por las aceras o por la calzada?
- o ¿Hay zonas de congregación de peatones?

#### CICLISTAS

- Ciclistas presentes o no presentes
- Tipos de ciclistas (transporte de mercancías, viajeros, niños, etc.)
- Instalaciones dedicadas presentes o no
- o Si no, ¿la gente va en bicicleta por la calzada o por la acera?
- Parqueos para bicicletas

#### CONDUCTORES

- Camiones y otros vehículos grandes
- Motociclistas
- Zonas de carga y descarga
- Zonas para dejar /recoger pasajeros (formales e informales)
- Estación de taxis
- Entradas a parqueaderos y otros destinos clave para los vehículos

#### USUARIOS DE TRANSPORTE PÚBLICO

- Paradas de buses /paraderos con refugio
- Las paradas obstruyen las aceras?
- Rutas de transporte
- Instalaciones dedicadas
- Transporte informal

#### PERSONAS HACIENDO NEGOCIOS

- ¿Hay vendedores ambulantes?
- Qué parte de la calle usan?
- ¿Qué están comercializando?

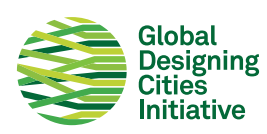

## Ubicaciones de conteos

Nombre del proyecto:

| Nombre                                                                                                    |                     | Leyenda |  |  |  |  |  |  |  |  |
|----------------------------------------------------------------------------------------------------|---------------------|---------|--|--|--|--|--|--|--|--|
| Fecha/hora                                                                                                    |                     |         |  |  |  |  |  |  |  |  |
| Día de la semana                                                                                                    |                     |         |  |  |  |  |  |  |  |  |
| Notas                                                                                                    |                     |         |  |  |  |  |  |  |  |  |
|                                                                                                    |                     |         |  |  |  |  |  |  |  |  |
|                                                                                                    |                     |         |  |  |  |  |  |  |  |  |
|                                                                                                    |                     |         |  |  |  |  |  |  |  |  |
|                                                                                                    |                     |         |  |  |  |  |  |  |  |  |
|                                                                                                    |                     |         |  |  |  |  |  |  |  |  |
|                                                                                                    |                     |         |  |  |  |  |  |  |  |  |
| Coloque un mapa base en el espacio a continuación y marque dónde deben colocarse los encuestadores para la recopilación de datos.<br>Utilice los símbolos definidos en la levenda anterior para identificar los datos específicos que se recopilarán en cada lugar. |                     |         |  |  |  |  |  |  |  |  |
| Utilice los simbolos definidos en la leyenda anterior para identificar los datos específicos que se recopilaran en cada lugar.                                                                                                    |                     |         |  |  |  |  |  |  |  |  |
|                                                                                                    |                     |         |  |  |  |  |  |  |  |  |
|                                                                                                    |                     |         |  |  |  |  |  |  |  |  |
|                                                                                                    |                     |         |  |  |  |  |  |  |  |  |
|                                                                                                    |                     |         |  |  |  |  |  |  |  |  |
|                                                                                                    |                     |         |  |  |  |  |  |  |  |  |
|                                                                                                    |                     |         |  |  |  |  |  |  |  |  |
|                                                                                                    |                     |         |  |  |  |  |  |  |  |  |
|                                                                                                    |                     |         |  |  |  |  |  |  |  |  |
|                                                                                                    |                     |         |  |  |  |  |  |  |  |  |
|                                                                                                    |                     |         |  |  |  |  |  |  |  |  |
|                                                                                                    |                     |         |  |  |  |  |  |  |  |  |
|                                                                                                    |                     |         |  |  |  |  |  |  |  |  |
|                                                                                                    |                     |         |  |  |  |  |  |  |  |  |
|                                                                                                    |                     |         |  |  |  |  |  |  |  |  |
|                                                                                                    |                     |         |  |  |  |  |  |  |  |  |
|                                                                                                    |                     |         |  |  |  |  |  |  |  |  |
|                                                                                                    |                     |         |  |  |  |  |  |  |  |  |
|                                                                                                    |                     |         |  |  |  |  |  |  |  |  |
|                                                                                                    |                     |         |  |  |  |  |  |  |  |  |
|                                                                                                    |                     |         |  |  |  |  |  |  |  |  |
|                                                                                                    |                     |         |  |  |  |  |  |  |  |  |
|                                                                                                    |                     |         |  |  |  |  |  |  |  |  |
|                                                                                                    |                     |         |  |  |  |  |  |  |  |  |
|                                                                                                    |                     |         |  |  |  |  |  |  |  |  |
|                                                                                                    | Global<br>Designing |         |  |  |  |  |  |  |  |  |

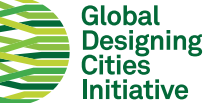

## Encuestas de percepción

Nombre del proyecto:

| Nombre             |                                           | Mana hase                                                                                                    |
|--------------------|-------------------------------------------|----------------------------------------------------------------------------------------------------|
| Fecha/hora         |                                           |                                                                                                    |
| Día de la semana   |                                           |                                                                                                    |
| Notas              |                                           |                                                                                                    |
|                    |                                           |                                                                                                    |
|                    |                                           |                                                                                                    |
|                    |                                           |                                                                                                    |
|                    |                                           |                                                                                                    |
|                    |                                           |                                                                                                    |
|                    |                                           |                                                                                                    |
|                    |                                           |                                                                                                    |
| Marque la ubicació | n de la encuesta en el mana base de arr   | iba. Llene este formulario basándose en los comentarios del usuario.                                                                                                    |
| Anote los datos ac | licionales obtenidos a través de la conve | ersación y la observación.                                                                                                    |
|                    |                                           |                                                                                                    |
| Grupo de eda       | ad percibido*:                            | Género percibido*:                                                                                                    |
| □ \10              | n 11_20 n 21_40 n 41_6                    |                                                                                                    |
| u >10              |                                           |                                                                                                    |
| *Estos pueden s    | ser llenados por el encuestador.          |                                                                                                    |
|                    |                                           |                                                                                                    |
| ¿Con qué fre       | cuencia visita esta calle? 🛛 🛛 Diaria     | mente 🛛 Semanalmente 🖓 Mensualmente 🖓 Raramente                                                                                                    |
|                    |                                           |                                                                                                    |
|                    |                                           |                                                                                                    |
| La razon de e      | istar aqui ei dia de noy es: VIVE/TR      | ABAJA / ESTUDIA / COMPRAS / ENCONTRARSE CON AMIGOS / OTRAS                                                                                                    |
|                    |                                           |                                                                                                    |
| ¿Cómo llegó a      | aquí hoy día? CAMINANDO / BICICLET        | A/BUS/TAXI/CARRO/MOTOCICLETA/OTROS                                                                                                    |
|                    |                                           |                                                                                                    |
| :Oué forma c       | le transporte utiliza generalmente?       |                                                                                                    |
| ZQUETOTTIAC        | ie transporte utiliza generalmente:       | CAMINANDO/ BICICLETA/ BOS/ TAXI/ CARRO/ MOTOCICLETA/ OTROS                                                                                                    |
|                    |                                           |                                                                                                    |
| ¿Qué tipo de       | transporte le gustaría usar más? CA       | MINANDO / BICICLETA / BUS / TAXI / CARRO / MOTOCICLETA / OTROS                                                                                                    |
|                    |                                           |                                                                                                    |
| ¿Te gusta pas      | sar tiempo en esta calle?                 | ¿Cuán seguro te sientes en esta calle?                                                                                                    |
|                    |                                           |                                                                                                    |
| 00                 |                                           | $\bigcirc \bigcirc \bigcirc \bigcirc \bigcirc \bigcirc \bigcirc \bigcirc \bigcirc \bigcirc \bigcirc \bigcirc \bigcirc \bigcirc \bigcirc \bigcirc \bigcirc \bigcirc \bigcirc $ |
|                    |                                           |                                                                                                    |
| Notas adicio       | nales:                                    |                                                                                                    |
|                    |                                           |                                                                                                    |
|                    |                                           |                                                                                                    |
|                    |                                           |                                                                                                    |
|                    |                                           |                                                                                                    |
|                    |                                           |                                                                                                    |

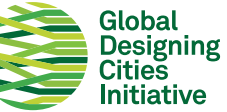

## Conteo de peatones: Aceras Nombre del proyecto:

| Nombre                                      |                                            |                                |                     | Mapa base                        |                     |                    |                     |
|---------------------------------------------|--------------------------------------------|--------------------------------|---------------------|----------------------------------|---------------------|--------------------|---------------------|
| Fecha/hora                                  |                                            |                                |                     |                                  |                     |                    |                     |
| Día de la semana                            |                                            |                                |                     |                                  |                     |                    |                     |
| Clima                                       |                                            |                                |                     |                                  |                     |                    |                     |
| Notas                                       |                                            |                                |                     |                                  |                     |                    |                     |
|                                             |                                            |                                |                     |                                  |                     |                    |                     |
|                                             |                                            |                                |                     |                                  |                     |                    |                     |
|                                             |                                            |                                |                     |                                  |                     |                    |                     |
|                                             |                                            |                                |                     |                                  |                     |                    |                     |
| Cuente los peator                           | nes por edad, génei                        | ro y habilidades qu            | e caminan por la a  | cera y por la calzad             | a, por separado. Se | pare los conteos d | e la acera          |
| por lado de la calle<br>selectivo con la in | e, si procede. Cuent<br>formación que se r | re durante un perío<br>recoge. | do de al menos 15 i | minutos. En las call             | es de gran volume   | n puede ser neces. | ario ser            |
| Símbolo                                     |                                            | N =                            | /                   |                                  |                     |                    |                     |
| (opcional)                                  | Genero percibido:                          | X Femenino                     | / Masculino         |                                  |                     |                    |                     |
|                                             |                                            | •                              | ġ.                  | ġ.                               | ĸ                   | i.                 |                     |
| Tipo de peatón                              | نج يخ                                      | <b>∕</b> ₹                     | X                   | <b>ON</b><br>Persona en silla de | J                   | 1                  | Total<br>(todos los |
|                                             | 0-5                                        | Niño/Adolescente               | Adulto              | ruedas                           | Adulto mayor(75+)   | Entregas/carretas  | tipos)              |
|                                             |                                            |                                |                     |                                  |                     |                    |                     |
|                                             |                                            |                                |                     |                                  |                     |                    |                     |
| Sobre la acera<br>(lado A)                  |                                            |                                |                     |                                  |                     |                    |                     |
|                                             |                                            |                                |                     |                                  |                     |                    |                     |
|                                             |                                            |                                |                     |                                  |                     |                    |                     |
| Total sobre la                              |                                            |                                |                     |                                  |                     |                    |                     |
| dceld A                                     |                                            |                                |                     |                                  |                     |                    |                     |
|                                             |                                            |                                |                     |                                  |                     |                    |                     |
| Colordo                                     |                                            |                                |                     |                                  |                     |                    |                     |
| Calzada                                     |                                            |                                |                     |                                  |                     |                    |                     |
|                                             |                                            |                                |                     |                                  |                     |                    |                     |
| Total cobro la                              |                                            |                                |                     |                                  |                     |                    |                     |
| calzada                                     |                                            |                                |                     |                                  |                     |                    |                     |
|                                             |                                            |                                |                     |                                  |                     |                    |                     |
| Sobro la acora                              |                                            |                                |                     |                                  |                     |                    |                     |
| (lado B -                                   |                                            |                                |                     |                                  |                     |                    |                     |
| opcional)                                   |                                            |                                |                     |                                  |                     |                    |                     |
|                                             |                                            |                                |                     |                                  |                     |                    |                     |
| Total sobre la                              |                                            |                                |                     |                                  |                     |                    |                     |
| acera B                                     |                                            |                                |                     |                                  |                     |                    |                     |
| Total (todo)                                |                                            |                                |                     |                                  |                     |                    |                     |

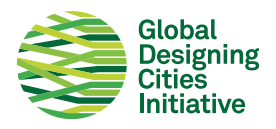

## Conteos de peatones: Líneas de deseo Nombre del proyecto:

| Nombre           |                                                                                                    |
|------------------|----------------------------------------------------------------------------------------------------|
| Fecha/hora       |                                                                                                    |
| Día de la semana |                                                                                                    |
| Clima            |                                                                                                    |
| Instrucciones    | Las líneas de deseo indican los caminos deseados por los<br>peatones a través de una calle. Dibuje los lugares por los que<br>la gente cruza la calle para llegar a los destinos clave, para<br>revelar dónde puede haber necesidad de mejorar o añadir<br>instalaciones. Utilice un contador para registrar el número de<br>personas que cruzan durante un periodo de 15 minutos. |

Mapa base: Coloca un mapa base en el espacio inferior, y dibuja las trayectorias de los peatones.

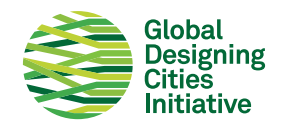

## Conteo cruces peatonales: Señalizados Nombre del proyecto:

| Nombre                                    |                                             |                                            |                                          | Mapa base                     |                    |                                   |                               |
|-------------------------------------------|---------------------------------------------|--------------------------------------------|------------------------------------------|-------------------------------|--------------------|-----------------------------------|-------------------------------|
| Fecha/hora                                |                                             |                                            |                                          |                               |                    |                                   |                               |
| Día de la semana                          |                                             |                                            |                                          |                               |                    |                                   |                               |
| Clima                                     |                                             |                                            |                                          |                               |                    |                                   |                               |
| Notas                                     |                                             |                                            |                                          |                               |                    |                                   |                               |
|                                           |                                             |                                            |                                          |                               |                    |                                   |                               |
|                                           |                                             |                                            |                                          |                               |                    |                                   |                               |
|                                           |                                             |                                            |                                          |                               |                    |                                   |                               |
|                                           |                                             |                                            |                                          |                               |                    |                                   | 14 1                          |
| cruzan corriendo l                        | les que entran y sa<br>la calle. Cuente dur | ilen del paso de pea<br>ante un periodo de | atones senalizado,<br>e al menos 15 minu | por separado. Utili<br>tos.   | ce los simbolos su | geridos a continua                | cion si                       |
| Símbolo<br>(opcional)                     | / Caminando                                 | O Corriendo                                |                                          |                               |                    |                                   |                               |
| Tipo de peatón                            | <b>)€ †</b><br>0−5                          | <b>أ</b><br>Niño/Adolescente               | <b>أبر</b><br>Adulto                     | Persona en silla de<br>ruedas | Adulto mayor(75+)  | <b>أربار</b><br>Entregas/carretas | Total<br>(todos los<br>tipos) |
|                                           |                                             |                                            |                                          |                               |                    |                                   |                               |
| En los cruces                             |                                             |                                            |                                          |                               |                    |                                   |                               |
| señalizados, en                           |                                             |                                            |                                          |                               |                    |                                   |                               |
| peatonal                                  |                                             |                                            |                                          |                               |                    |                                   |                               |
|                                           |                                             |                                            |                                          |                               |                    |                                   |                               |
| Total sobre el                            |                                             |                                            |                                          |                               |                    |                                   |                               |
| cruce en verde                            |                                             |                                            |                                          |                               |                    |                                   |                               |
|                                           |                                             |                                            |                                          |                               |                    |                                   |                               |
| En los cruces                             |                                             |                                            |                                          |                               |                    |                                   |                               |
| la fase peatonal                          |                                             |                                            |                                          |                               |                    |                                   |                               |
| roja                                      |                                             |                                            |                                          |                               |                    |                                   |                               |
|                                           |                                             |                                            |                                          |                               |                    |                                   |                               |
| Total sobre el<br>cruce en roio           |                                             |                                            |                                          |                               |                    |                                   |                               |
| Fuera del cruce                           |                                             |                                            |                                          |                               |                    |                                   |                               |
| señalizado                                |                                             |                                            |                                          |                               |                    |                                   |                               |
| (considere un                             |                                             |                                            |                                          |                               |                    |                                   |                               |
| desplazamiento de 2<br>m a cada lado como |                                             |                                            |                                          |                               |                    |                                   |                               |
| área de influencia<br>aceptable)          |                                             |                                            |                                          |                               |                    |                                   |                               |
| Total fuera del                           |                                             |                                            |                                          |                               |                    |                                   |                               |
| cruce                                     |                                             |                                            |                                          |                               |                    |                                   |                               |
| Total (todos)                             |                                             |                                            |                                          |                               |                    |                                   |                               |

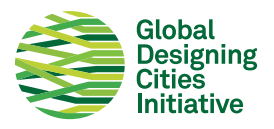

## Conteo cruces peatonales: No señalizados Nombre del proyecto:

| Nombre                                                                                                    |                                             |                                           |                                          | Mapa base                     |                    |                                   |                               |
|----------------------------------------------------------------------------------------------------|---------------------------------------------|-------------------------------------------|------------------------------------------|-------------------------------|--------------------|-----------------------------------|-------------------------------|
| Fecha/hora                                                                                                    |                                             |                                           |                                          |                               |                    |                                   |                               |
| Día de la semana                                                                                                    |                                             |                                           |                                          |                               |                    |                                   |                               |
| Clima                                                                                                    |                                             |                                           |                                          |                               |                    |                                   |                               |
| Notas                                                                                                    |                                             |                                           |                                          |                               |                    |                                   |                               |
|                                                                                                    |                                             |                                           |                                          |                               |                    |                                   |                               |
|                                                                                                    |                                             |                                           |                                          |                               |                    |                                   |                               |
|                                                                                                    |                                             |                                           |                                          |                               |                    |                                   |                               |
|                                                                                                    |                                             |                                           |                                          |                               |                    |                                   |                               |
| Cuente los peator<br>cruzan corriendo i                                                                                                 | ies que entran y sa<br>la calle. Cuente dur | len del paso de pea<br>ante un periodo de | atones señalizado,<br>e al menos 15 minu | por separado. Utili<br>tos.   | ce los símbolos su | geridos a continua                | ción si                       |
| Símbolo<br>(opcional)                                                                                                    | / Caminando                                 | O Corriendo                               |                                          |                               |                    |                                   |                               |
| Tipo de peatón                                                                                                    | <b>⊁</b> ★<br>0-5                           | ★<br>Niño/Adolescente                     | <b>أ</b> ر<br>Adulto                     | Persona en silla de<br>ruedas | Adulto mayor(75+)  | <b>أربار</b><br>Entregas/carretas | Total<br>(todos los<br>tipos) |
| En cruces<br>señalizados                                                                                                    |                                             |                                           |                                          |                               |                    |                                   |                               |
| Total sobre los<br>cruces                                                                                                    |                                             |                                           |                                          |                               |                    |                                   |                               |
| Fuera de los<br>cruces<br>señalizados<br>(considere un<br>desplazamiento de 2<br>m a cada lado como<br>área de influencia<br>aceptable) |                                             |                                           |                                          |                               |                    |                                   |                               |
| Total fuera del<br>cruce                                                                                                    |                                             |                                           |                                          |                               |                    |                                   |                               |
| Total (todos)                                                                                                    |                                             |                                           |                                          |                               |                    |                                   |                               |

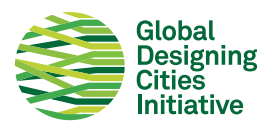

## Mapa de actividad Nombre del proyecto:

| Nombre del<br>encustador | <b>Leyen</b><br>contin | <b>eyenda:</b> Marque las actividades observadas dentro de un área definida, en un mapa base a<br>ontinuación |     |                      |  |  |  |  |  |
|--------------------------|------------------------|----------------------------------------------------------------------------------------------------|-----|----------------------|--|--|--|--|--|
| Clima                    | AI                     | Zona de asientos informal                                                                                     | J.  | Jugar                |  |  |  |  |  |
| Fecha/hora               | AF                     | Zona de asientos formal                                                                                       | Е   | Ejercicio            |  |  |  |  |  |
| Día de la                | C/B                    | Comer/Beber                                                                                                   | C/S | Conversar/socializar |  |  |  |  |  |
| semana                   | т                      | Trabajo                                                                                                    | A/D | Acostarse/dormir     |  |  |  |  |  |
| Notas                    | VA                     | Vendedor ambulante                                                                                            | т   | Hablar por teléfono  |  |  |  |  |  |
|                          | ET                     | A la espera de transporte público                                                                             |     |                      |  |  |  |  |  |

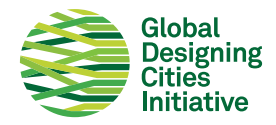

## Conteo de ciclistas/micromovilidad: Carril bici Nombre del proyecto:

| Nombre                                                                                |                 |                |          | Mapa base |              |              |         |               |  |  |  |
|---------------------------------------------------------------------------------------|-----------------|----------------|----------|-----------|--------------|--------------|---------|---------------|--|--|--|
| Fecha/hora                                                                            |                 |                |          |           |              |              |         |               |  |  |  |
| Día de la semana                                                                      |                 |                |          |           |              |              |         |               |  |  |  |
| Clima                                                                                 |                 |                |          |           |              |              |         |               |  |  |  |
| Notas                                                                                 |                 |                |          |           |              |              |         |               |  |  |  |
|                                                                                       |                 |                |          |           |              |              |         |               |  |  |  |
|                                                                                       |                 |                |          |           |              |              |         |               |  |  |  |
|                                                                                       |                 |                |          |           |              |              |         |               |  |  |  |
|                                                                                       |                 |                |          |           |              |              |         |               |  |  |  |
| Cuente los ciclistas que circulan por el carril bici, y por la calzada, por separado. |                 |                |          |           |              |              |         |               |  |  |  |
| Símbolo                                                                               | Género percibid | lo: X Femenino | / Mascul | ino       |              |              |         |               |  |  |  |
| Tipo do ciclistos                                                                     | *               |                |          |           |              |              | j       |               |  |  |  |
| npo de ciclistas                                                                      | •••             |                | 0 0      |           | Adulto mayor | Bicicleta de | 0-0     |               |  |  |  |
|                                                                                       | Niño            |                | Adulto   |           | (65+)        | carga        | Scooter | Total (todos) |  |  |  |
|                                                                                       |                 |                |          |           |              |              |         |               |  |  |  |
|                                                                                       |                 |                |          |           |              |              |         |               |  |  |  |
| En carriles bici                                                                      |                 |                |          |           |              |              |         |               |  |  |  |
|                                                                                       |                 |                |          |           |              |              |         |               |  |  |  |
|                                                                                       |                 |                |          |           |              |              |         |               |  |  |  |
| Total en carriles                                                                     |                 |                |          |           |              |              |         |               |  |  |  |
| bici                                                                                  |                 |                |          |           |              |              |         |               |  |  |  |
|                                                                                       |                 |                |          |           |              |              |         |               |  |  |  |
| Sobre la acera                                                                        |                 |                |          |           |              |              |         |               |  |  |  |
|                                                                                       |                 |                |          |           |              |              |         |               |  |  |  |
|                                                                                       |                 |                |          |           |              |              |         |               |  |  |  |
| Total sobre la<br>acera                                                               |                 |                |          |           |              |              |         |               |  |  |  |
|                                                                                       |                 |                |          |           |              |              |         |               |  |  |  |
|                                                                                       |                 |                |          |           |              |              |         |               |  |  |  |
| Sobre la calzada                                                                      |                 |                |          |           |              |              |         |               |  |  |  |
|                                                                                       |                 |                |          |           |              |              |         |               |  |  |  |
|                                                                                       |                 |                |          |           |              |              |         |               |  |  |  |
| Total sobre la                                                                        |                 |                |          |           |              |              |         |               |  |  |  |
| calzada                                                                               |                 |                |          |           |              |              |         |               |  |  |  |
| Total (todo)                                                                          |                 |                |          |           |              |              |         |               |  |  |  |

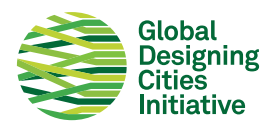

## Conteo de vehículos: Intersecciones Nombre del proyecto:

| Nombre                                                                                                    |              |        |        | Mapa base: dibuje la dirección del tráfico que se está contando y etiquételo<br>como Movimiento A o B para que coincida con las columnas a continuación |              |       |       |               |       |  |  |
|----------------------------------------------------------------------------------------------------|--------------|--------|--------|----------------------------------------------------------------------------------------------------|--------------|-------|-------|---------------|-------|--|--|
| Fecha/hora                                                                                                    |              |        |        |                                                                                                    |              |       |       |               |       |  |  |
| Día de la semana                                                                                                    |              |        |        |                                                                                                    |              |       |       |               |       |  |  |
| Clima                                                                                                    |              |        |        |                                                                                                    |              |       |       |               |       |  |  |
| Notas                                                                                                    |              |        |        |                                                                                                    |              |       |       |               |       |  |  |
| Cuente los vehículos en cada tramo de la intersección, por tipo y dirección. Dibuje una línea horizontal a través del formulario después de<br>cada cambio de señal. Si la intersección está muy transitada, divida los conteos en formularios separados, ya sea por carril, por<br>movimientos o grupos de tipo de vehículo. |              |        |        |                                                                                                    |              |       |       |               |       |  |  |
| Tipo de vehículo                                                                                                    | Carro        | Bus    | Camión | <b>Å</b><br>Motocicleta                                                                                                    | Ciclista     |       |       |               |       |  |  |
| Símbolo                                                                                                    | 1            | x      | т      | -                                                                                                    | o            |       |       |               |       |  |  |
|                                                                                                    |              |        |        |                                                                                                    |              |       |       |               |       |  |  |
| Dirección                                                                                                    | Movimiento A |        |        |                                                                                                    | Movimiento B |       |       | Totals (todo) |       |  |  |
|                                                                                                    |              |        |        |                                                                                                    |              |       |       |               |       |  |  |
|                                                                                                    | Car.:        | Bus:   | Cam:   | Car:                                                                                                    | Bus:         | Cam.: | Car.: | Bus:          | Cam.: |  |  |
| Total (por tipo)                                                                                                    | Mot.:        | Cicl.: | Otro:  | Mot.:                                                                                                    | Cicl.:       | Otro: | Mot:  | Cicl.:        | Otro: |  |  |
|                                                                                                    | Otro:        | Otro:  | Otro:  | Otro:                                                                                                    | Otro:        | Otro: | Otro: | Otro:         | Otro: |  |  |
| Total<br>(todos los tipos)                                                                                                    |              |        |        |                                                                                                    |              |       |       |               |       |  |  |

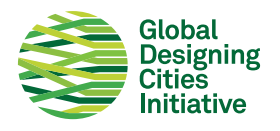

## Conteo de vehículos: a mitad de cuadra Nombre del proyecto:

| Nombre                                                                       |          |        |        | Mapa base: dibuje la dirección del tráfico que se está contando y etiquételo<br>como Carril A o B para que coincida con las columnas a continuación |          |       |       |              |       |  |  |
|------------------------------------------------------------------------------|----------|--------|--------|----------------------------------------------------------------------------------------------------|----------|-------|-------|--------------|-------|--|--|
| Fecha/hora                                                                   |          |        |        |                                                                                                    |          |       |       |              |       |  |  |
| Día de la semana                                                             |          |        |        |                                                                                                    |          |       |       |              |       |  |  |
| Clima                                                                        |          |        |        |                                                                                                    |          |       |       |              |       |  |  |
| Notas                                                                        |          |        |        |                                                                                                    |          |       |       |              |       |  |  |
|                                                                              |          |        |        |                                                                                                    |          |       |       |              |       |  |  |
| Cuente los vehículos en cada carril de circulación por dirección y por tipo. |          |        |        |                                                                                                    |          |       |       |              |       |  |  |
| Tipo de vehículo                                                             |          |        |        | <b>†</b>                                                                                                    | Ŕ        |       |       |              |       |  |  |
|                                                                              | Carro    | Bus    | Camión | Motocicleta                                                                                                    | Ciclista |       |       |              |       |  |  |
| Símbolo                                                                      | 1        | x      | т      | -                                                                                                    | 0        |       |       |              |       |  |  |
| Dirección                                                                    | Carril 1 |        |        | Carril 2                                                                                                    |          |       |       | Total (todo) |       |  |  |
|                                                                              |          |        |        |                                                                                                    |          |       |       |              |       |  |  |
|                                                                              |          |        |        |                                                                                                    |          |       |       |              |       |  |  |
|                                                                              |          |        |        |                                                                                                    |          |       |       |              |       |  |  |
|                                                                              | Car.:    | Bus:   | Cam.:  | Car:                                                                                                    | Bus:     | Cam.: | Car:  | Bus:         | Cam.: |  |  |
| Total por carril<br>(por tipo)                                               | Mot.:    | Cicl.: | Otro:  | Mot.:                                                                                                    | Cicl.:   | Otro: | Mot:  | Cicl.:       | Otro: |  |  |
|                                                                              | Otro:    | Otro:  | Otro:  | Otro:                                                                                                    | Otro:    | Otro: | Otro: | Otro:        | Otro: |  |  |
| Total<br>(todos los tipos)                                                   |          |        |        |                                                                                                    |          |       |       |              |       |  |  |

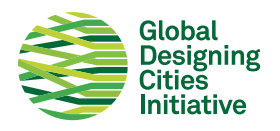

## Velocidad vehicular: mitad de cuadra/giros Nombre del proyecto:

| Nombre                            | Mapa base |
|-----------------------------------|-----------|
| Fecha/hora                        |           |
| Día de la semana                  |           |
| Clima                             |           |
| Limite de<br>velocidad y<br>notas |           |

Documente las velocidades de los vehículos a mitad de cuadra o en giros en condiciones de flujo libre por tipo. Marque con un círculo la velocidad más alta y más baja de cada tipo de vehículo, y escriba la velocidad indicada en el espacio anterior. El tamaño mínimo absoluto de la muestra debe ser de 30 vehículos en total, y se recomienda un mínimo de 50 vehículos.

| Tipo de vehículo   | Ģ   | à   | 1     | È.      |     |        |       |       |
|--------------------|-----|-----|-------|---------|-----|--------|-------|-------|
|                    | Car | rro | Motod | cicleta | Bus | Camión | Otros | Otros |
| Marque uno:        | 1   | 21  | 1     | 21      | 1   | 1      | 1     | 1     |
| Mitad de<br>cuadra | 2   | 22  | 2     | 22      | 2   | 2      | 2     | 2     |
|                    | 3   | 23  | 3     | 23      | 3   | 3      | 3     | 3     |
| Giro libre         | 4   | 24  | 4     | 24      | 4   | 4      | 4     | 4     |
|                    | 5   | 25  | 5     | 25      | 5   | 5      | 5     | 5     |
|                    | 6   | 26  | 6     | 26      | 6   | 6      | 6     | 6     |
|                    | 7   | 27  | 7     | 27      | 7   | 7      | 7     | 7     |
|                    | 8   | 28  | 8     | 28      | 8   | 8      | 8     | 8     |
|                    | 9   | 29  | 9     | 29      | 9   | 9      | 9     | 9     |
|                    | 10  | 30  | 10    | 30      | 10  | 10     | 10    | 10    |
|                    | Γ   | 31  | ТТ    | 31      | 11  | 11     | π     | π     |
|                    | 12  | 32  | 12    | 32      | 12  | 12     | 12    | 12    |
|                    | 13  | 33  | 13    | 33      | 13  | 13     | 13    | 13    |
|                    | 74  | 34  | 74    | 34      | 74  | 74     | 14    | 74    |
|                    | 15  | 35  | 15    | 35      | 15  | 15     | 15    | 15    |
|                    | 16  | 36  | 16    | 36      | 16  | 16     | 16    | 16    |
|                    | 17  | 37  | 17    | 37      | 17  | 17     | 17    | 17    |
|                    | 18  | 38  | 18    | 38      | 18  | 18     | 18    | 18    |
|                    | 19  | 39  | 19    | 39      | 19  | 19     | 19    | 19    |
|                    | 20  | 40  | 20    | 40      | 20  | 20     | 20    | 20    |

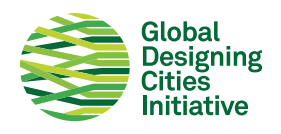

# Estadísticas de seguridad vial que debes conocer:

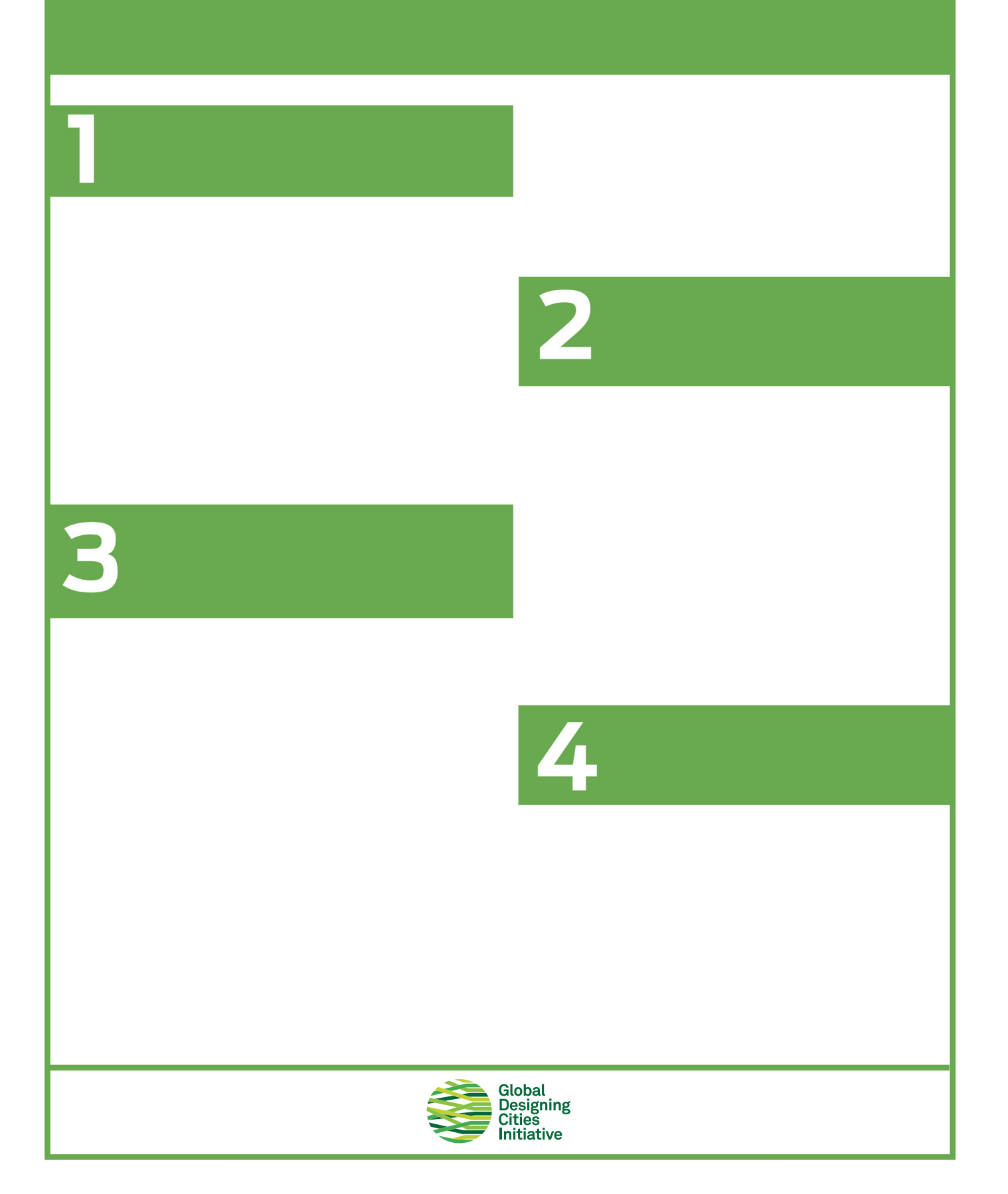

## Diseño de calles seguras y sostenibles

Estrategias de la Guía Global de Diseño de Calles disponible para descarga GRATUITA en: www.globaldesigningcities.org/publication/global-street-design-guide/

### Extensiones de acera

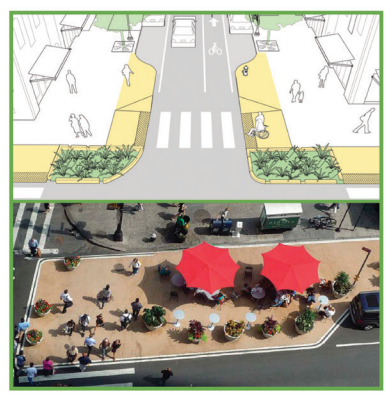

### Cruces peatonales

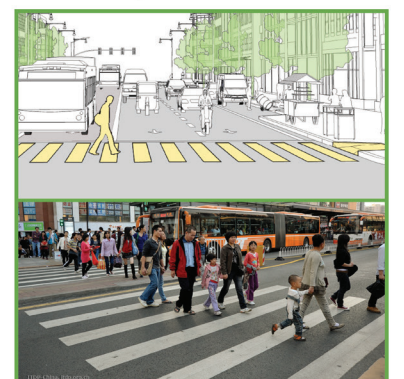

Eliminación de carril de giro

## Refugios peatonales

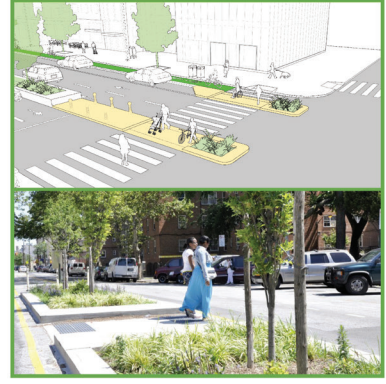

## Parklets

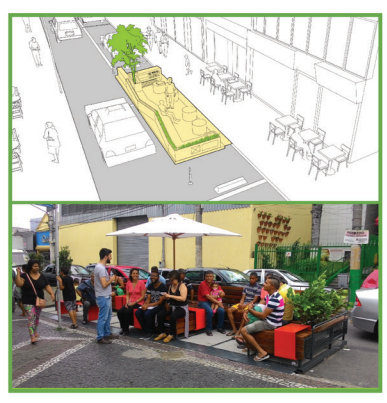

## Radios de esquina

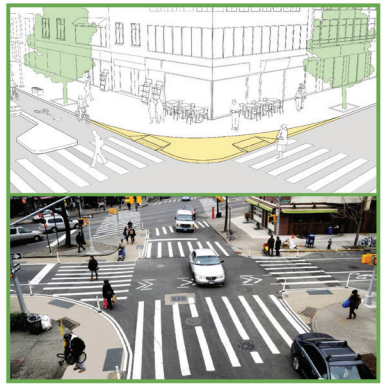

## Paso en el separador

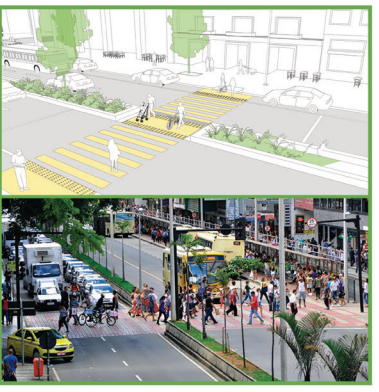

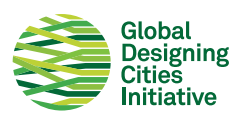

Resaltos

## Estrechamiento de calzada

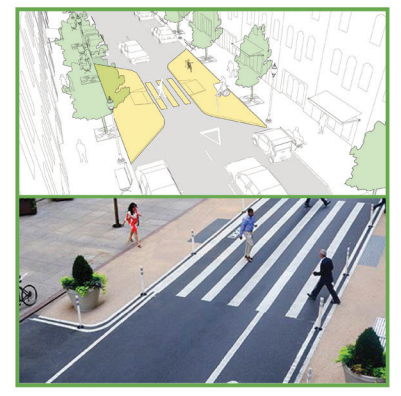

# ¿Qué elementos de seguridad del diseño de calles quieres ver más?

Agregue una etiqueta al lado de los elementos que le gustaría ver más en este espacio.

|                                             | Extensiones de acera          |                     | Resaltos                  |  |  |  |
|---------------------------------------------|-------------------------------|---------------------|---------------------------|--|--|--|
|                                             | Cruces peatonales             |                     | Radios de esquina         |  |  |  |
|                                             | Refugios peatonales           |                     | Paso en el separado       |  |  |  |
|                                             | Parklets                      |                     | Estrechamiento de calzada |  |  |  |
|                                             | Eliminación de carril de giro | [dibuja tu proprio] |                           |  |  |  |
| [dibuja tu proprio]                         |                               | [dibuja tu proprio] |                           |  |  |  |
| [dibuja tu proprio]                         |                               | [dibuja tu proprio] |                           |  |  |  |
|                                             |                               |                     |                           |  |  |  |
| Comentarios:                                |                               |                     |                           |  |  |  |
|                                             |                               |                     |                           |  |  |  |
| Global<br>Designing<br>Cities<br>Initiative |                               |                     |                           |  |  |  |

# ¿Qué elementos del espacio público quieres ver más?

Agregue una etiqueta al lado de los elementos que le gustaría ver más en este espacio.

|                                             | Iluminación                |                                                                                                    | Plantas y paisajismo     |  |  |
|---------------------------------------------|----------------------------|----------------------------------------------------------------------------------------------------|--------------------------|--|--|
| ¥.                                          | Asientos                   | S min.<br>walk ➡                                                                                                    | Orientación/señalización |  |  |
|                                             | Fuentes de agua            | <b>F</b>                                                                                                    | Aparcabicicletas         |  |  |
| <u>*</u>                                    | Protección contra el clima | 5                                                                                                    | Contenedores de basura   |  |  |
|                                             | Áreas de juego             | The state of the state of the s | Elementos lúdicos        |  |  |
| [dibuja tu proprio]                         |                            | [dibuja tu proprio]                                                                                                    |                          |  |  |
| [dibuja tu proprio]                         |                            | [dibuja tu proprio]                                                                                                    |                          |  |  |
| Comentarios:                                |                            |                                                                                                    |                          |  |  |
| Global<br>Designing<br>Cities<br>Initiative |                            |                                                                                                    |                          |  |  |

## ¿Dónde te sientes inseguro?

Coloque una etiqueta en las áreas del espacio donde no se sienta seguro/cómodo.

## **Comentarios:**

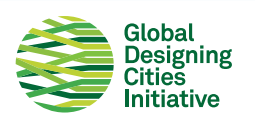

## ¿Qué diseño prefieres?

Agregue una etiqueta al lado de la imagen en la que se sentiría más seguro y cómodo.

|                                             | Este diseño?   |
|---------------------------------------------|----------------|
|                                             | O este diseño? |
| Global<br>Designing<br>Cities<br>Initiative |                |